# Advance Course in Artificial Intelligence and Machine Learning

### **Course Application Help Guide**

Please follow the process below mentioned, for course application.

1. Register yourself on [<u>https://campus.unipune.ac.in/ccep/login.aspx</u>]

| Savitribai Phule<br>Pune University     | ■ CAMPUS COMMON ENTRANCE PLATFORM                  | FAQ                                                                                                    |                                                                           |
|-----------------------------------------|----------------------------------------------------|----------------------------------------------------------------------------------------------------|---------------------------------------------------------------------------|
| 🕮 Main Page                             |                                                    |                                                                                                    |                                                                           |
| 🔒 Login                                 | Login                                              | Recent Updates                                                                                                    | Entrance Application Forms Updates for<br>Academic Year 2024-2025         |
| Registration                            | * User ID                                          |                                                                                                    |                                                                           |
| Forgot Password                         | Email ID                                           | 14. MSc Chemistry Admission round instructions and<br>Merit lists (2024-25) Click here to View                               | 16. Foundation Level 4 in French Translation Click<br>here to View        |
| 📥 Passing Standards                     | * Password                                         |                                                                                                    |                                                                           |
| 🌜 Department Contact Details            | Password                                           | 15. OEE Result for Academic Year 2024-25 Click here<br>to View Result                                                        | 17. Notice of German Batches Click here to View                           |
|                                         | *Captcha 256811 Captcha is case sensitive          | 16. Schedule of Online Entrance Examination for Post<br>Graduate Courses for the Academic Year 2024-25<br>Click here to View | 18. Merit list Fast track Foundation German Level 1<br>Click here to View |
|                                         | *Enter Above Captcha                               |                                                                                                    | 19. Merit list Foundation Course in Fast Track Level 2 in                 |
|                                         |                                                    | 17. Schedule of Online Entrance Examination of Under<br>Graduate Programmes (UG) & Integrated                                | German Click here to View                                                 |
|                                         | Login                                              | Programmes (Five Year) for the Academic Year<br>2024-25 Click here to View                                                   | 20. Merit list Foundation Course in German Level 1<br>Click here to View  |
|                                         | Don't remember Password ? Forgot Password          | 10 Natification for Administra to Dest Conducto                                                                              |                                                                           |
| https://campus.unipune.ac.in/CCEP/Campu | sAdmission/index.html we an account? Register Here | 18. Notification for Admission to Post Graduate                                                                              | 21 Merit list Foundation Course in German Level 2                         |

## 2. Select your Nationality and fill in Email id

| Savitribai Phule<br>Pune University | ■ Registration                                                          | FAQ                                 |
|-------------------------------------|-------------------------------------------------------------------------|-------------------------------------|
| 🕮 Main Page                         |                                                                         |                                     |
| 🔒 Login                             | Registration Process - View User Manual                                 |                                     |
| Registration                        | Register Yourself                                                       |                                     |
| Forgot Password                     | Select Student:  Indian OForeigner                                      |                                     |
| 🚔 Passing Standards                 | * EmailID as Username                                                   |                                     |
| 🖕 Department Contact Details        | Email ID                                                                |                                     |
|                                     |                                                                         |                                     |
|                                     |                                                                         |                                     |
|                                     |                                                                         |                                     |
|                                     |                                                                         |                                     |
|                                     |                                                                         |                                     |
|                                     |                                                                         |                                     |
|                                     | Copyright © 2024 Savitribai Phule Pune University. All rights reserved. | Designed by : SPPU Edutech Foundati |

# 3. Verify your email address

| Savitribai Phule<br>Pune University | $\equiv$ Registration                                                   | FAQ                               |
|-------------------------------------|-------------------------------------------------------------------------|-----------------------------------|
| 🕮 Main Page                         |                                                                         |                                   |
| 🔒 Login                             | Registration Process - View User Manual                                 |                                   |
| Registration                        | Register Yourself                                                       |                                   |
| 🔒 Forgot Password                   | Select Student:  Indian OForeigner                                      |                                   |
| 🚔 Passing Standards                 | * EmailID as Username amitnagarkar10@gmail.com is Valid Email Address   |                                   |
| 📞 Department Contact Details        | amitnagarkar10@gmail.com                                                |                                   |
|                                     | Verify EmailD                                                           |                                   |
|                                     |                                                                         |                                   |
|                                     |                                                                         |                                   |
|                                     |                                                                         |                                   |
|                                     |                                                                         |                                   |
|                                     |                                                                         |                                   |
|                                     | Copyright © 2024 Savitribai Phule Pune University. All rights reserved. | Designed by : SPPU Edutech Founda |

## 4. Enter your mobile number and verify with OTP

| Savitribai Phule<br>Pune University | ■ Registration                                                          | FAQ                                   |
|-------------------------------------|-------------------------------------------------------------------------|---------------------------------------|
| 🕮 Main Page                         |                                                                         |                                       |
| 🔒 Login                             | Registration Process - View User Manual                                 |                                       |
| Registration                        | Register Yourself                                                       |                                       |
| Forgot Password                     | Select Student:  Indian OForeigner                                      |                                       |
| 🚔 Passing Standards                 | * EmailID as Username Email ID is verified successfully!!               |                                       |
| 🖕 Department Contact Details        | amitnagarkar10@gmail.com                                                |                                       |
|                                     |                                                                         |                                       |
|                                     | * Mobile Number                                                         |                                       |
|                                     | Mobile Number                                                           |                                       |
|                                     | Verify Mobile Number                                                    |                                       |
|                                     |                                                                         |                                       |
|                                     |                                                                         |                                       |
|                                     | Copyright © 2024 Savitribai Phule Pune University. All rights reserved. | Designed by : SPPU Edutech Foundation |

#### 5. Set your password

| * Password                    | (Maximum Password Length 16 letters.)                                                   |
|-------------------------------|-----------------------------------------------------------------------------------------|
| Note : Passw<br>:haracter ! @ | ord must be within 8 to 16 characters , Password must contain one special<br>0 # \$ % , |
| * Confirm F                   | Password                                                                                |
| *Enter Belo                   | ow Code                                                                                 |
| *Captcha                      | 750149 Captcha is case sensitive                                                        |

6. You will receive confirmation Pop-up after you submit the form

| •      |                                                   |                   |
|--------|---------------------------------------------------|-------------------|
| iccou  | campus.unipune.ac.in says                         |                   |
|        | Congratulations You have succesfully Registered!! |                   |
|        |                                                   | ОК                |
| - Viev | w User Manual News                                | * Password (Maxim |

7. Important: - Submit your User Id with the Admission Team, so that they can enable the course application to your user.

8. Fill in your details and enter captcha at the end

| Savitribai Phule<br>Pune University |                                           | FAQ                                                                                                    |                                                                                  |  |
|-------------------------------------|-------------------------------------------|----------------------------------------------------------------------------------------------------|----------------------------------------------------------------------------------|--|
| 🕮 Main Page                         |                                           |                                                                                                    |                                                                                  |  |
| 🔒 Login                             | Login                                     | Recent Updates                                                                                                    | Entrance Application Forms Updates for<br>Academic Year 2024-2025                |  |
| Registration                        | * User ID                                 | <ol> <li>M. A. (History) admissions 2024-25 available vacant<br/>seats and Waiting List Click here to View</li> </ol>                                                                                                    | to View                                                                          |  |
| 💾 Forgot Password                   | abhiramsdeshpande@gmail.com               |                                                                                                    |                                                                                  |  |
| 🚔 Passing Standards                 | * Password                                | <ol> <li>M.Sc (Physics) admissions 2024-25 available vacant<br/>seats and Waiting list Click here to View</li> </ol>                                                                                                    | <ol> <li>Foundation Course in Japanese Level 4 Click here<br/>to View</li> </ol> |  |
| 🖕 Department Contact Details        |                                           |                                                                                                    |                                                                                  |  |
|                                     | *Captcha 712755 Captcha is                | <ul> <li>10. MSc Chemistry Admission Second Round 2024-25<br/>Click here to View</li> <li>11. Revised Procedure for Admission to Post<br/>Graduate/Integrated Programs: 2024-2025 - Steps to<br/>be followed by Students Click here to View</li> </ul> | 10. Foundaton Course in Japanese Level 2 Click here<br>to View                   |  |
|                                     | *Enter Above Captcha 712755               |                                                                                                    | 11. Foundation Fast track Level 1 in French Click here to View                   |  |
|                                     | Login                                     | 12. M.Sc. Virology Merit list 2024-25 and Instructions<br>for confirming Admission by the selected students<br>Click here to View                                                                                                    | 12. Foundation Fast track Level 2 in French Click here<br>to View                |  |
|                                     | Don't remember Password ? Forgot Password | Citck liefe to view                                                                                                    | 13. Foundation Level 1 in French Click here to View                              |  |

9. After successfully logged in to your account you can see the course application link at the bottom.

| <ol> <li>Department ad<br/>only.Students may</li> <li>After successful</li> <li>3.1 fthere is any d<br/>rejected.</li> <li><b>Bayment of Feet</b></li> <li>3.1. Student whose</li> <li>3.2. Student will ha</li> <li>3.3. After paying feet</li> </ol> | ministration should verify the documents of<br>not be asked to come personally for the verif<br>lly verifying All Eligibility Criteria and requires<br>liscrepancy in Online Submission and Physica<br>s & Confirmation :<br>Application is Approved by department will 1<br>we to pay the fees online using Debit Card/Cr<br>es online, you can download the Payment Re | the students before confirming the admission.Th<br>ication of the documents.<br>d Documents by department, Department will Ay<br>al verification or Students fail to complete eligibi<br>have "Pay/Print(Admission Challan)" link will be<br>edit Card/Net banking<br>ceipt. | ns year all the doci<br>oprove Admission /<br>lity criteria at the t<br>available in the <b>"A</b> | Application.<br>ime of verification<br>dmission Details | , his admission ap<br>" under Menu. | pplication wi      |
|----------------------------------------------------------------------------------------------------|----------------------------------------------------------------------------------------------------|----------------------------------------------------------------------------------------------------|----------------------------------------------------------------------------------------------------|---------------------------------------------------------|-------------------------------------|--------------------|
| Remove Applic                                                                                                    | cation Name of Department<br>Course Name                                                                                                    | Status (Entrance)                                                                                                    | Print Receipt<br>(Entrance)                                                                        | Update<br>Application<br>Info                           | Hall Ticket<br>(Entrance)           | Apply F<br>Admissi |
| 24100                                                                                                    | 0125 Department of Technology<br>Advanced Course in AI-ML -<br>(Artificial Intelligence and<br>Machine Learning)                                                                                                    | (* if your application is under waiting list,<br>Admission will be granted only on the basis<br>of vacancy available with the department)                                                                                                    |                                                                                                    |                                                         |                                     | Appl               |

10. After clicking on **apply** you will see your application information and below that, you can find the link to apply for ABC (if you have already applied, just fill in ABC number) if not then fill the form and then proceed with course application.

| Savitribai Phule<br>Pune University      | ≡                                   |                                                                   |                                                                                 |                                                                         | Marathi | Welcome : |
|------------------------------------------|-------------------------------------|-------------------------------------------------------------------|---------------------------------------------------------------------------------|-------------------------------------------------------------------------|---------|-----------|
| 🚯 Dashboard                              | Applicat                            | tion Informa                                                      | ation :                                                                         |                                                                         |         |           |
| 🙆 Profile 🛛 <                            | Applicat                            |                                                                   |                                                                                 |                                                                         |         |           |
| Find the Courses you are<br>eligible for | Applica                             | ation ID                                                          | Full Name                                                                       | Name of Department<br>Course Name                                       |         |           |
| Apply For Course                         | 24                                  | 41000125                                                          | DESHPANDE ABHIRAM                                                               | Department of Technology                                                |         |           |
| 🚔 Passing Standards                      |                                     |                                                                   |                                                                                 | Advanced Course in Al-ML - (Artificial intelligence and Machine Learnin | ig)     |           |
| Course Information                       | 4                                   | _                                                                 |                                                                                 |                                                                         |         | •         |
| Apply For<br>Transfer Certificate        | Create a st<br>Click here<br>* Ente | tudent account<br>to view user Ma<br>er Academic Ba<br>7250360557 | for generation of an Academic Ba<br>anual to create ABC ID<br>nk of Credits ID: | ank of Credits ID by clicking on https://www.abc.gov.in/                |         |           |
|                                          |                                     |                                                                   |                                                                                 |                                                                         |         |           |
|                                          | Hostel I                            | nformation                                                        | :                                                                               |                                                                         |         |           |
|                                          | Do vo                               | ou want to apply                                                  | v for Hostel?                                                                   |                                                                         |         |           |

11. As this is Post Graduate level course with Hybrid Learning mode below fields should be marked as shown in screenshot attached,

| Hostel Information :                                           |   |  |
|----------------------------------------------------------------|---|--|
| Do you want to apply for Hostel?                               | ~ |  |
| Scholarship Information :                                      |   |  |
| <b>Do you want to apply for Scholarship?</b><br>No             | ~ |  |
| Earn & Learn Scheme(कमवा आणि शिका योजना) :                     |   |  |
| <b>Do you want to apply for Earn &amp; Learn Scheme?</b><br>No | ~ |  |
|                                                                |   |  |

### 12. Fill in your Guardian information and click on Save and Next

| Guardian Information : | If Local Guardian Information is same then click here |
|------------------------|-------------------------------------------------------|
| * Name:                | * Name:                                               |
| Guardian Name          | Local Guardian Name                                   |
| * Address:             | * Address:                                            |
| Guardian Address       | Local Guardian Address                                |
|                        | li li                                                 |
| * Relation:            | * Relation:                                           |
| Guardian Relation      | Local Guardian Relation                               |
| * Mobile No:           | * Mobile No:                                          |
| Guardian Mobile No     | Local Guardian Mobile No                              |
| Email:                 | Email:                                                |
| Guardian Email         | Local Guardian Email                                  |
|                        |                                                       |
| Save                   | Clear<br>i to Next                                    |

13. At next stage check with your educational information and upload the necessary documents.

- 14. After successfully completing this step, your application will be sent to Department of Technology for approval and you will be notify accordingly.
- 15. For any other help/ queries please feel free to contact on (+91-7058142401)